## **Google Classroom Help for Students**

## **Requirements**

You should have been given a Google classroom access code on the first day of school (be sure to add each class--- steps for adding classes are below if you haven't done so).

Google Classroom will be our required online platform when you are out. Continue to check plus portals for lesson plans, etc.

All teachers will be live streaming classes via Google meet.

## Setup Google Classroom

Click the Google waffle and select Classroom. (you may need to sign into your account)

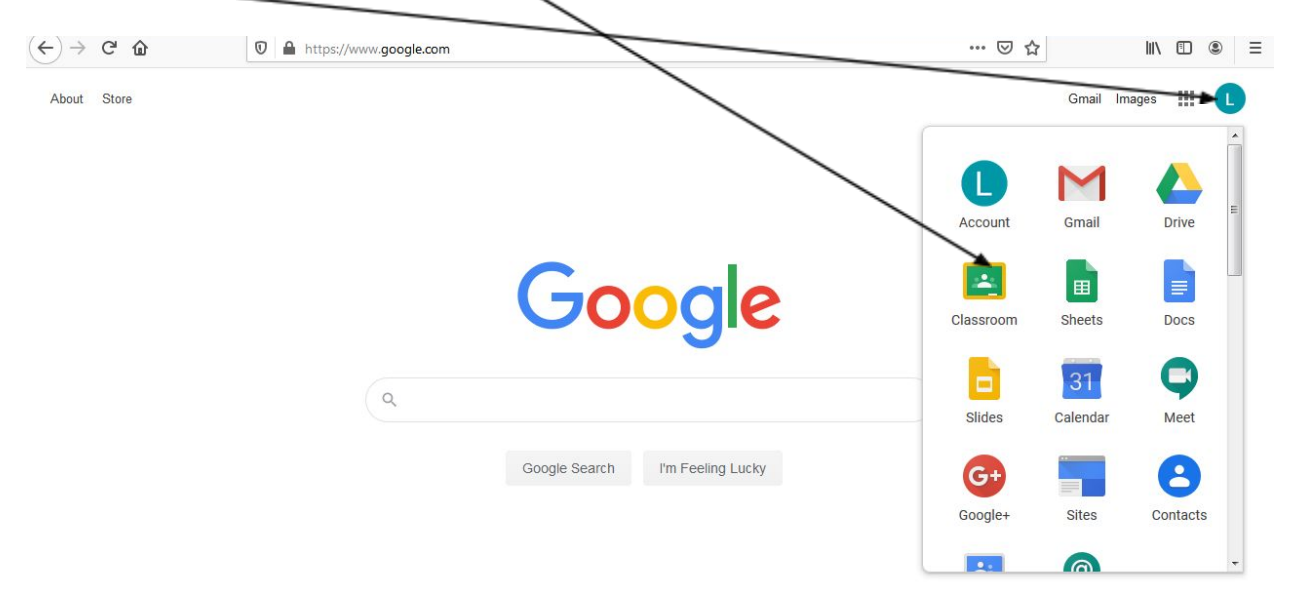

To add a new class click on the "+" .

| ← → C ( a classroom.google.com/u/0/h  | * 9 : |
|---------------------------------------|-------|
| ≡ Google Classroom                    | + # • |
| Chemistry Period B<br>B<br>Lee Pierre |       |
|                                       |       |
|                                       |       |

Type in the code for your class and click join.

| E Classes         | × •                                                                                                    |               |
|-------------------|----------------------------------------------------------------------------------------------------|---------------|
| ← → C 🔒 classroor | n.google.com/u/0/h                                                                                                    | ☆ 🕑 :         |
| × Join class      |                                                                                                    | Join          |
|                   | You're currently signed in as                                                                                            |               |
|                   | Pierre Student<br>pierre.student@stpauls.com                                                                             | witch account |
|                   | Class code<br>Ask your teacher for the class code, then enter it here.                                                   |               |
|                   | Class code                                                                                                    |               |
|                   | To sign in with a class code                                                                                             |               |
|                   | <ul> <li>Use an authorized account</li> <li>Use a class code with 5-7 letters or numbers, and no spaces or sy</li> </ul> | mbols         |
|                   | If you have trouble joining the class, go to the Help Center article                                                     |               |

The class will be added and now you can join your virtual classroom by clicking on the class. (there will a list of all of the classes you have added here)

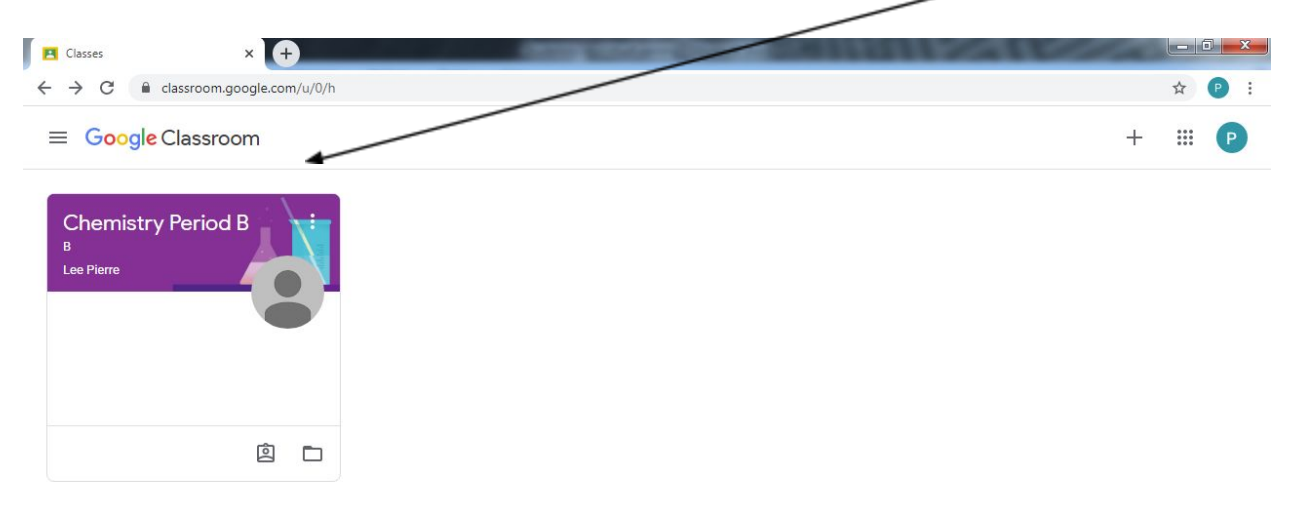

Once you have entered the class you can find the link for the virtual streaming via Google meet. The link should be located in one of these locations. Click on the link.

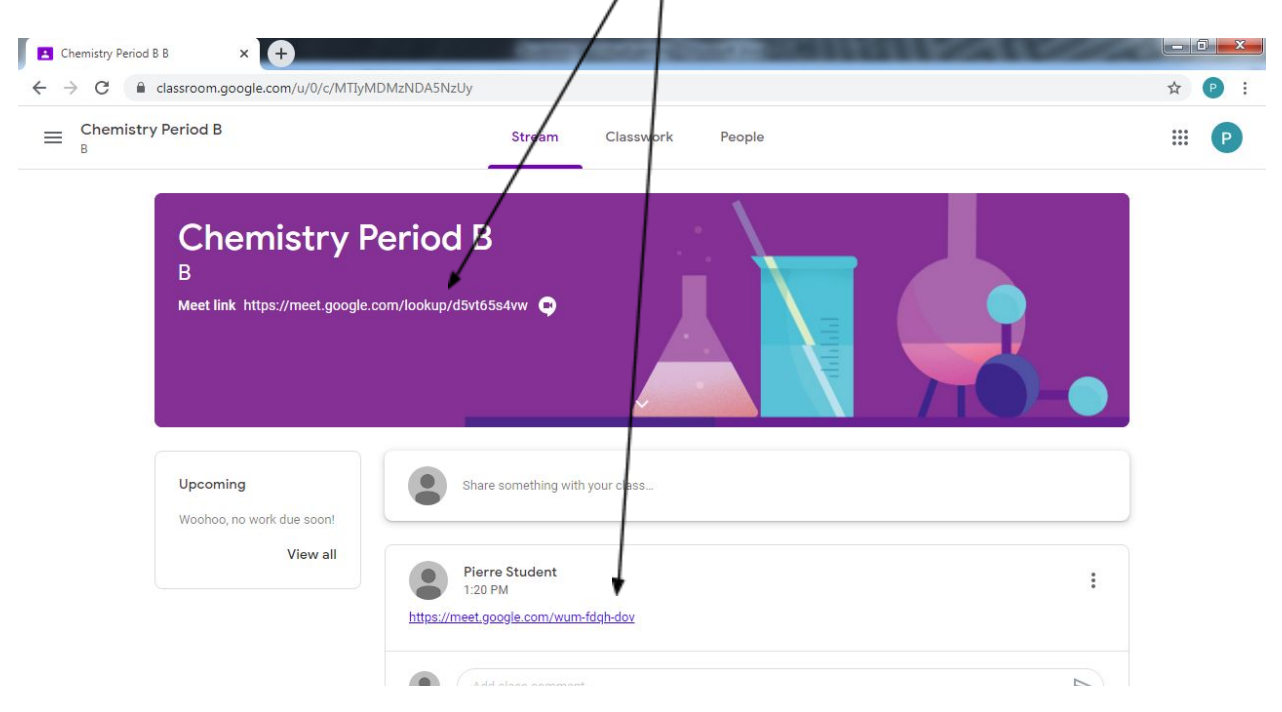

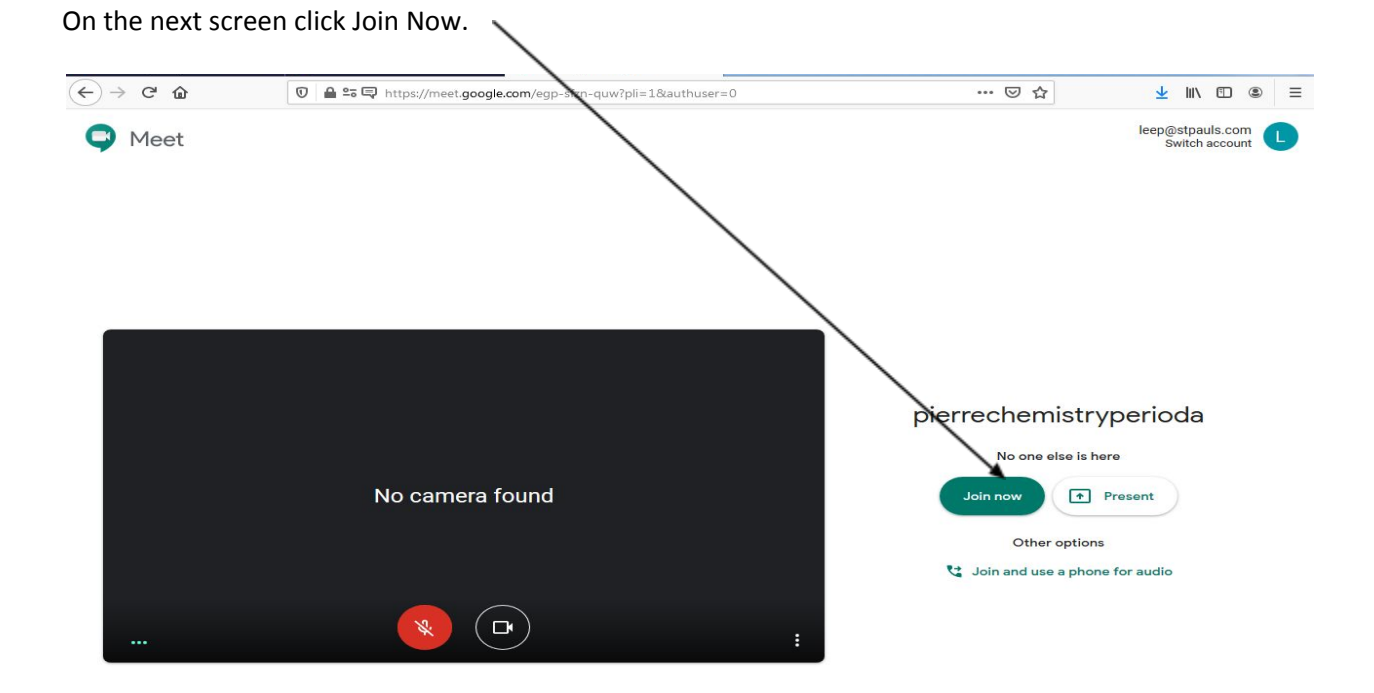

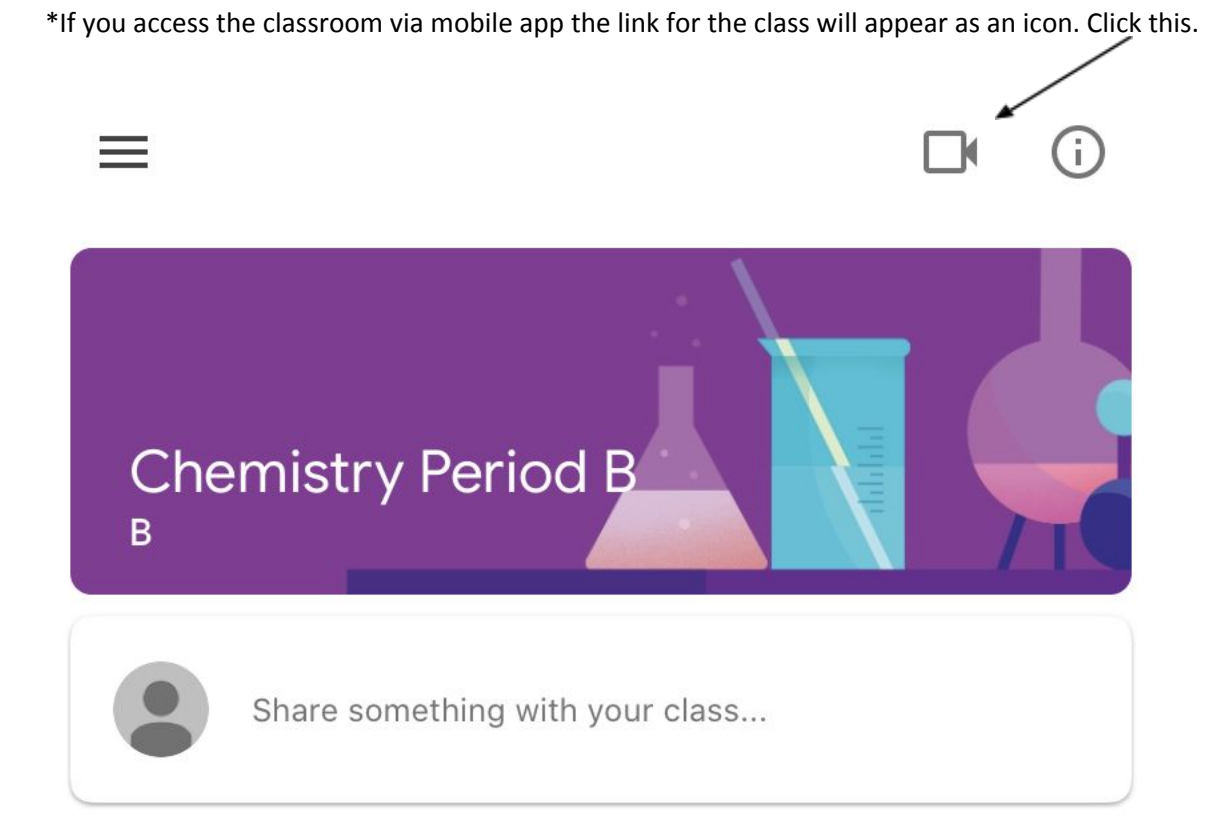

Basic Features of Google meet cont...

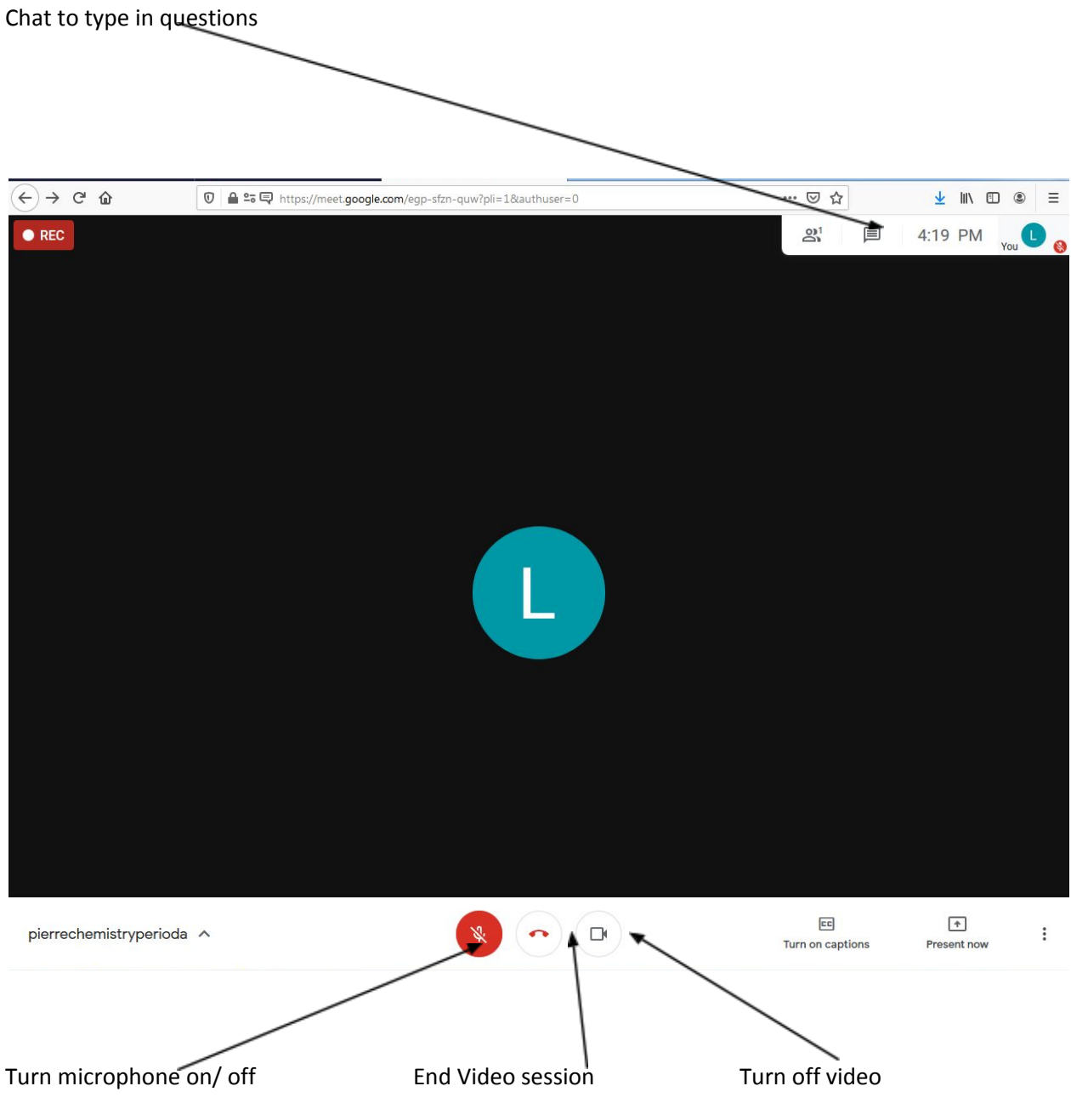

(Tip: turn mic off until asking a question)